EBSCO PUBLISHING

# Sťahovanie eBooks v rozhraní EBSCO*host*

# Ako to funguje

4. januára 2012

- 1. Základné informácie o eBooks
- 2. Ako sťahovať eBooks
- 3. Osobná schránka MyEBSCOhost
- 4. Sťahovanie eBooks do iPadu

Príloha: Registrácia účtu AdobelD

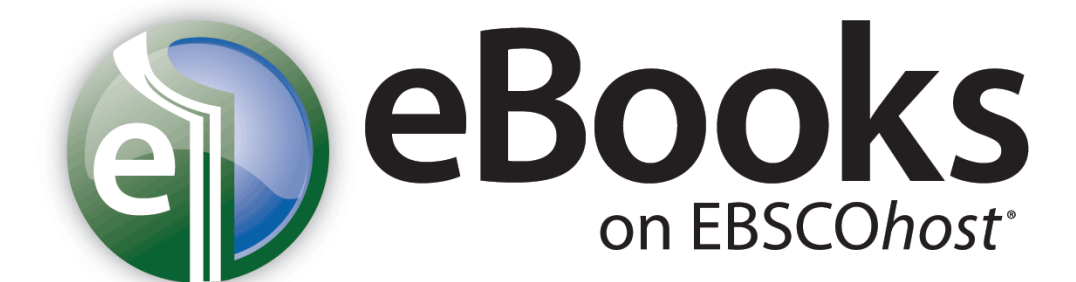

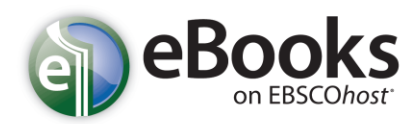

## Ako to všetko funguje

Kolekcia eBooks ponúka možnosť vyhľadávať knihy v známom prostredí EBSCOhost spoločne medzi inou vedeckou literatúrou. Ebooks možno čítať priamo na Internete alebo ich sťahovať do počítača či iných mobilných zariadení. Ebooks, rovnako ako ostatné dokumenty možno okrem iného tiež kopírovať, či tlačiť ...

## Čo je rovnaké ako v tradičnej knižnici?

- eKnihu môže v jeden okamih prezerať iba jeden človek. Ak má knižnica viac exemplárov (na základe licencie), môže si titul prezerať a zapožičať viac ľudí.
- ✓ Na zapožičanú eKnihu možno umiestniť rezerváciu (pokiaľ to administrátor povolí)

## V čom sa eBooks líšia?

- eKnihy je možné sťahovať (pokiaľ to administrátor povolí)
- Výpôžičkovú lehotu si každý môže stanoviť sám (pokiaľ to administrátor povolí)
- Po uplynutí výpožičnej doby netreba eKnihu vracať "vráti sa sama"<sup>1</sup>
- eKniha nemôže byť vrátená pred uplynutím stanovenej výpožičnej lehoty
- Výpôžičkovú lehotu každej eKnihy nemožno predĺžiť pokiaľ nie sú na eKnihu žiadne rezervácie, možno si ju vypožičať znovu.
- eKnihu, ktorú užívateľ stiahol do počítača, môže tiež otvoriť a čítať odkiaľkoľvek v rozhraní EBSCOhost

# Čo je dobré vedieť

- Na stiahnutie eBooks je nutné mať nainštalované Adobe<sup>®</sup> Digital Editions (<u>http://www.adobe.com/products/digitaleditions/</u>)
- eBooks je možné stiahnuť do ktoréhokoľvek zariadenia, ktoré podporuje Adobe<sup>®</sup> Digital Editions<sup>2</sup>
- Sťahovanie kníh môže povoliť / zakázať administrátor
- Každý užívateľ môže vytlačiť až 60 stránok z jednej knihy, počas jedného prihlásenia alebo z jedného počítača
- V čase, keď je kniha vypožičaná, možno prezerať všetky dostupné informácie okrem plného textu
- Sťahovať eBooks je možné po prihlásení k osobnej MyEBSCOhost schránke, ktorá je pre každého ZADARMO
- Stiahnutú knihu je možno z počítača skopírovať až do 5 ďalších zariadení

 <sup>&</sup>lt;sup>1</sup> Kniha sa automaticky vymaže zo zariadenia a v knižnici sa v ten istý okamih sprístupní ostatným čitateľom.
 <sup>2</sup> Zoznam podporovaných zariadení je možné zobraziť na nasledujúcej adrese:

<sup>202</sup>nam pooporovanych zariadeni je mozne zobrazit na nasledujučej adrese http://blogs.adobe.com/digitalpublishing/supported-devices

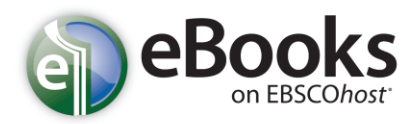

# eBooks v rozhraní EBSCOhost

### Ako sťahovať eBooks

Ak Vaša knižnica ponúka možnosť sťahovania eBooks, môžete sa rozhodnúť pre stiahnutie konkrétnej eKnihy do počítača a prečítať si ju v tzv. režime offline (to znamená v počítači bez nutnosti prístupu do EBSCOhost či v elektronickej čítačke kníh, mobilu,...).

Pre možnosť sťahovania eBooks je nutné najprv nainštalovať na to určený softvér Adobe<sup>®</sup> Digital Editions 1.7.1 (prípadne ktorúkoľvek novšiu verziu), ktorý umožní prezeranie v offline režime. Tento program je zdarma k stiahnutiu na adrese: <u>http://www.adobe.com/products/digitaleditions</u>.

#### Stiahnutie eBook:

1. Kliknite na odkaz Download (Offline) u knihy, ktorú chcete stiahnuť.

| 6. BECOMING A<br>SUCCESSFUL<br>MANAGER<br>Prest linit west as<br>Sent function to the sent a | Becoming a Successful Manager : Powerful Tools for Making a Smooth Transition to Managing a Team  By: Parkinson, J. Robert; Grossman, Jack H., McGraw-Hill Professional 2010 1 online resource (vii, 215 p.) Subjects: BUSINESS & ECONOMICS / Leadership; BUSINESS & ECONOMICS / Workplace Culture; Executive ability; Self- |  |  |
|----------------------------------------------------------------------------------------------|----------------------------------------------------------------------------------------------------|--|--|
| The same in the spec                                                                         | management (Psychology); Interpersonal relations; Employee motivation; Management         Database: eBook Collection         Add to folder       Relevancy: ************************************                                                                                                    |  |  |
| 7. NICE Marks                                                                                | Table of Contents Nice Teams Finish Last : the Secret to Unleashing Your Team's Maximum Potential 👰                                                                                                    |  |  |

 Ak nie ste prihlásený k osobnej schránke MyEBSCO, bude systém najprv požadovať Vaše prihlásenie (návod, ako sa zaregistrovať a prihlásiť možno nájsť ďalej v texte). Zvoľte dĺžku výpožičnej lehoty (Checkout period) z ponúkaných možností. Následne potvrďte tlačidlom Checkout & Download.

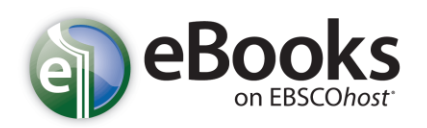

| for                    | Download This eBook (Offline)                                                                                                    | Alert / Sav               |
|------------------------|----------------------------------------------------------------------------------------------------|---------------------------|
| results                | Title: Becoming a Successful Manager : Powerful Tools for Making a Smooth Transition to Managing a Team                                                                                                    | INESS & EC<br>striesSocia |
| Show                   | Format: PDF Checkout & Download Cancel                                                                                                    |                           |
| igement<br>Statistical | Viewing Requirements<br>Adobe® Digital Editions 1.7.1 or higher is required for offline viewing.<br>The free download (Windows® and Mac OS) takes less than a minute to install over a broadband connection. |                           |
| agement                |                                                                                                    | ) : illus.<br>INESS & EC  |

- 3. Kniha je týmto pridá do zložky **Checkouts**, prístupné v pravom hornom rohu okna.
- 4. Súčasne sa tiež v internetovom prehliadači otvorí ponuka na stiahnutie alebo otvorenie súboru.

| 😡 Download This eBook (Offline)                                                                                                    |                                                                                                    | x |
|----------------------------------------------------------------------------------------------------|----------------------------------------------------------------------------------------------------|---|
| ✓ The eBook was checked out successfully                                                                                                    |                                                                                                    |   |
| The system should have automatically prompted you to dow<br>your "Checkouts" folder.<br><u>View Your Checkouts Folder Now</u>                                                                                                    | Opening URLLink.acsm                                                                                                    |   |
| Having Trouble?<br>After downloading the files you must view eBook titles with Adobe E<br>Viewing Requirements<br>Adobe® Digital Editions 1.7.1 or higher is required for offline viewin<br>The free download (Windows® and Mac OS) takes less than a minu | URLLink.acsm which is a: Adobe Content Server Message from: http://epweb1.int.epnet.com What should Firefox do with this file?  Open with Adobe Digital Editions (default)  Save File |   |
| Science; <b>BUSINESS</b> & ECONOMICS / Organiz<br>IncManagement; Management<br>Database: eBook Collection                                                                                                    | Do this gutomatically for files like this from now on.                                                                                                    |   |

- 5. Ak zvolíte **Open with** (**Otvorit**'), bude eBook otvorená v programe Adobe<sup>®</sup> Digital Editions (viz príloha na konci tohto dokumentu). Ak zvolíte možnosť Save File (uložiť), možno uložiť odkaz na eBook a stiahnuť ju do počítača neskôr.
- 6. Pri otvorení eBook bude kniha zobrazená v už spomínanom Adobe<sup>®</sup> Digital Editions.

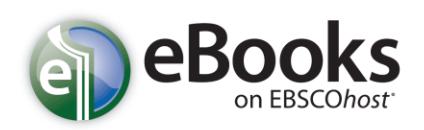

# eBooks v rozhraní EBSCOhost

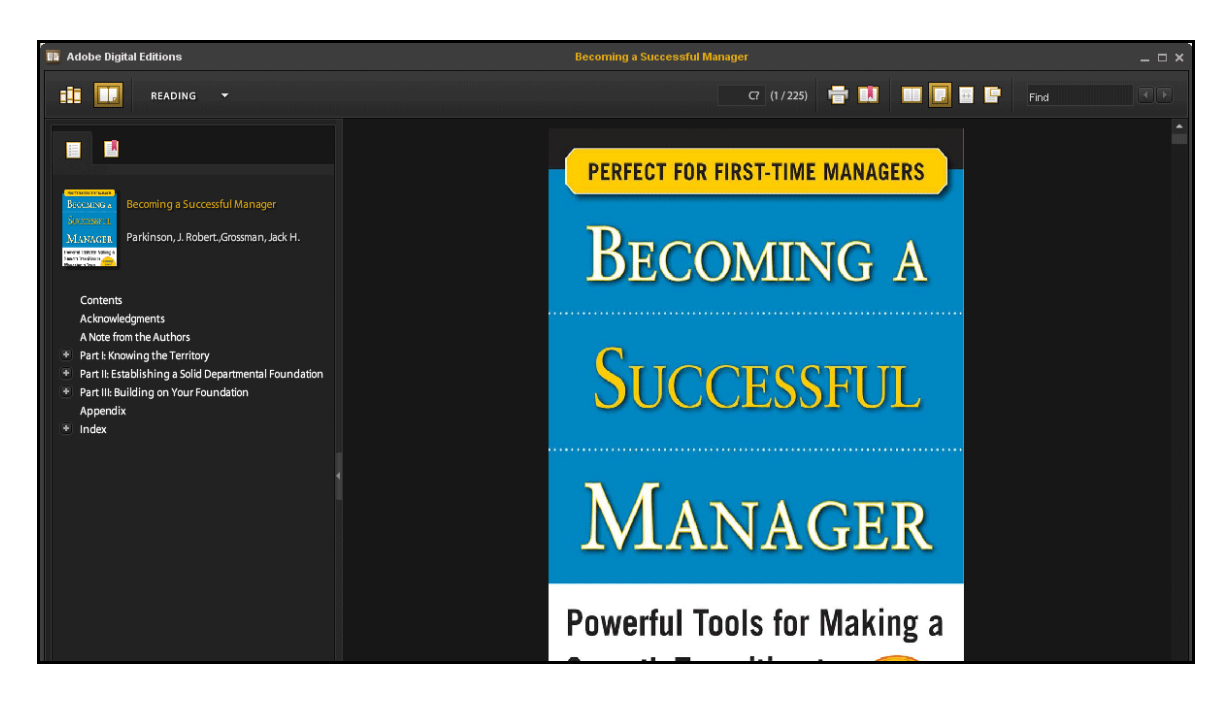

#### Rezervácie eKnihy

Môže sa stať, že eKniha, ktorú ste si vybrali na stiahnutie je práve využívaná iným čitateľom a nie je možné ju v danom okamihu stiahnuť. Ak Vaša knižnica umožňuje rezerváciu eBooks, môžete v takomto prípade eKnihu zarezervovať a mať ju k dispozícii akonáhle bude voľná. Pre túto možnosť je potrebné zadať Vašu e-mailovú adresu a potvrdiť tlačidlom **Place Hold**.

| **         | Page: <u>P</u> |                                     |                             |                  |            | e * _ >> |
|------------|----------------|-------------------------------------|-----------------------------|------------------|------------|----------|
|            |                |                                     |                             |                  | x          |          |
|            | 8              | Sorry, this eBook is in use.        |                             |                  |            |          |
| 010        |                | Place Hold                          |                             |                  |            |          |
| •          |                | Please enter the e-mail that you '  | would like to use to receiv | e your hold noti | fications. |          |
| now More » |                | name@address.net                    |                             |                  |            |          |
|            |                | Always use this e-mail address      |                             |                  | _          |          |
|            | 8              | Currently, 0 other users are in the | e hold queue for this eBoo  | k.               |            |          |
|            |                | Place Hold Cancel                   |                             |                  | ent        |          |
|            |                | 💹 Add to folder 🕴 Relev             | ancy: ••••••                |                  |            |          |

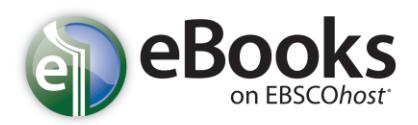

# eBooks v rozhraní EBSCOhost

eKniha je tak súčasne pridaná do Vašej osobnej zložky v MyEBSCOhost. Vo chvíli, keď je eKniha voľná, budete upozornení prostredníctvom e-mailu, ktorého adresu ste poskytli. Súčasne sa eKniha presunie do Vašej zložky Checkouts, odkiaľ ju môžete neskôr stiahnuť.

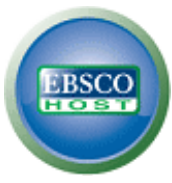

## Osobná schránka My EBSCOhost

My EBSCOhost Vám umožní jednoduchú správu vyhľadaných informačných prameňov do osobných priečinkov. Medzi popredné funkcie patrí napríklad možnosť ukladania dokumentov zo zoznamu výsledkov, tvorba trvalých odkazov k vykonanému vyhľadávanie, ktoré je možné tiež ukladať, ďalej môžete vytvárať alert vyhľadávanie<sup>3</sup>, alert jednotlivých magazínov<sup>4</sup>, či vytvárať webové stránky. Všetko, čo v rámci svojej osobnej schránky vytvoríte, tu zostane, kým to sami neodstránite.

#### Vytvorenie novej schránky v My EBSCOhost

1. Kliknite na odkaz **Sign In** v pravom hornom rohu okna v rozhraní EBSCOhost. Objaví sa prihlasovacie okno. Tu kliknite na "**Create a new account**".

| Sign In to My EBSCOhost                                             |                                                                                                    |                                                                                      | Demonstration Customer                                        |
|---------------------------------------------------------------------|----------------------------------------------------------------------------------------------------|--------------------------------------------------------------------------------------|---------------------------------------------------------------|
|                                                                     | Create                                                                                                    | e a new Account                                                                      | Create a Charge Back Account                                  |
| User Name                                                           | Sign in to access your persona                                                                                                    | lized My EBS                                                                         | GCO <i>host</i> account.                                      |
| Password                                                            | <ul> <li>✓ Save preferences</li> <li>✓ Share your folders with others</li> <li>✓ Save and retrieve your search history</li> <li>✓ Gain access to your saved research remotely</li> </ul> | <ul> <li>✓ Organize you</li> <li>✓ View others' f</li> <li>✓ Create email</li> </ul> | r research with folders<br>folders<br>alerts and/or RSS feeds |
| C Load Preferences from My EBSCO <i>host</i>                        |                                                                                                    |                                                                                      |                                                               |
| Forgot your password?<br>Forgot your user name <b>and</b> password? |                                                                                                    |                                                                                      |                                                               |

<sup>&</sup>lt;sup>3</sup> Alert vyhľadávania ["search alert"] - systém vykonáva rovnaké vyhľadávania v stanovenom intervale a o výsledku informuje užívateľa

<sup>&</sup>lt;sup>4</sup> Alert časopisu ["journal alert"] - systém užívateľa upozorní o novom vydaní daného časopisu

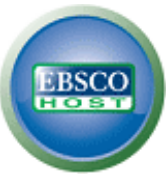

2. EBSCOhost prejde na obrazovku pre vytvorenie účtu.

| First Name                     |                                                                                       |
|--------------------------------|---------------------------------------------------------------------------------------|
| Last Name                      |                                                                                       |
|                                |                                                                                       |
| E-mail Address                 |                                                                                       |
| Jser Name                      |                                                                                       |
|                                | This is the user name you will use to sign in to My EBSCOhost (45 character maximum). |
| Password                       |                                                                                       |
|                                | 5 character minimum, 100 character maximum                                            |
| Retype Password                |                                                                                       |
| Secret Ouestion                |                                                                                       |
| [Select One]                   | Sed to help identify your account if you forget your user name or password.           |
| Secret Answer                  |                                                                                       |
|                                |                                                                                       |
| Note: Please remember your acc | ount information for future reference.                                                |

- Vyplňte požadované polia a potvrďte tlačidlom Save Changes v spodnej časti stránky. Ak sú všetky informácie prijaté bez problému, EBSCOhost Vás informuje, že Váš účet bol práve vytvorený.
- 4. Ďalej kliknite na tlačidlo **Continue**, aby ste ukončili proces registrácie. Potom už zostanete prihlásený kým sa neodhlásite alebo neopustíte stránky EBSCO*host*.

#### Poznámky:

- Vzhľadom k záväzkom EBSCO Publishing voči zachovanie bezpečnosti nie je v našich silách poskytnúť komukoľvek údaje o jeho užívateľskom mene alebo hesle. Z toho dôvodu odporúčame, aby ste si Vaše prihlasovacie údaje po registrácii niekam poznamenali.
- Vaše osobná schránka (My EBSCOhost) môže byť využívaná v ľubovoľnom rozhraní. Ak sa teda zaregistrujete v EBSCOhost, bude Vám rovnaký účet k dispozícii napríklad v rozhraní Business Searching Interface.

• E-mailová adresa, ktorú poskytnete počas registrácie, bude využitá na to, aby sme Vás informovali o blížiacom sa konci niektorého z Vašich alertov, prípadne o vykonanie jeho zmeny.

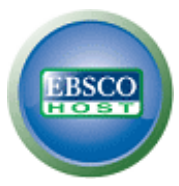

#### Prihlásenie do schránky My EBSCOhost

- 1. Kliknite na odkaz **Sign In** v pravom hornom rohu obrazovky.
- O prihlásení k osobnej schránke sa môžete presvedčiť jednoducho. V ľavom hornom rohu okna, kde sa nachádza logo EBSCOhost, sa objaví žltá páska s nápisom My, ktorá je prekrýva. Okrem toho možno v pravom hornom rohu nájsť odkaz Sign Out.

|            |                                                                                                    |                             |                     | Update My Ad | count Not Demonstration? Sign in here. |
|------------|----------------------------------------------------------------------------------------------------|-----------------------------|---------------------|--------------|----------------------------------------|
| New Search | Publications Subject Terms Cited R                                                                                                    | eferences   More ~          | Sign Out   🚄 Folder | Preferences  | Languages 🗸 New Features! Help         |
|            | Searching: Academic Search Premier Cho<br>i<br>AND V<br>AND V<br>Basic Search   Advanced Search   Visual Search   Search   Search | n Select a Field (optional) | Search Clea         | ar 🕜         | Demonstration Customer                 |

#### Zmeny užívateľských informácií v schránke My EBSCOhost

Ak nastane situácia, kedy potrebujete upraviť niektoré informácie, ktoré ste zadávali pri registrácii (napríklad heslo), prípadne ak sa rozhodnete pre zrušenie schránky, možno takéto zmeny vykonať po kliknutí na odkaz **Update My Account** v pravom hornom rohu stránky.

- 1. Najprv je nutné byť prihlásený k schránke MyEBSCOhost. Toho možno docieliť skrze odkaz **Sign In** v pravom hornom rohu.
- 2. Kliknite na odkaz Update My Account v pravom hornom rohu stránky.

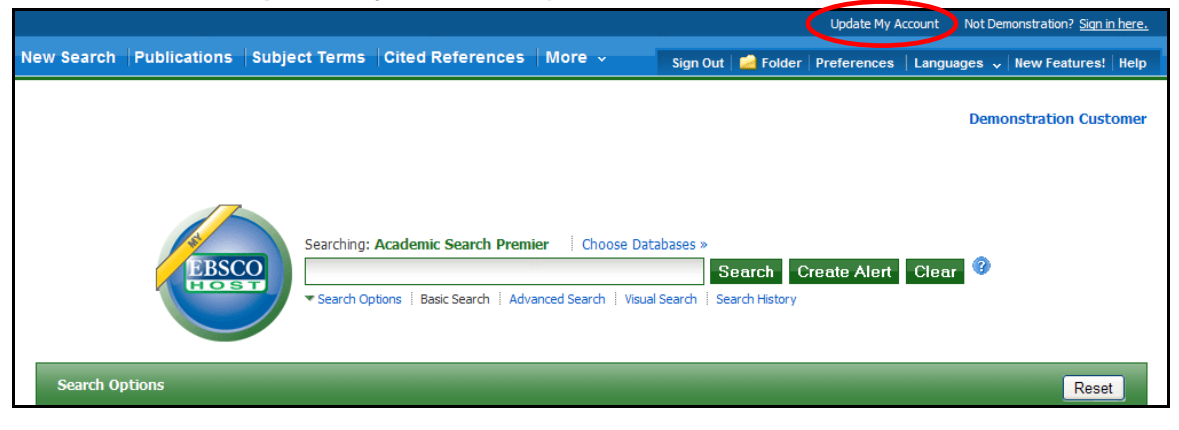

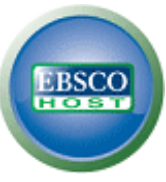

Teraz máte možnosť zmeniť uvedené údaje.
 Poznámka: Nemožno meniť Užívateľské meno

| To update your account, enter your user name | and password above and click Update My Account.                                       |
|----------------------------------------------|---------------------------------------------------------------------------------------|
| Update My Account - Personal Account         | nt 🕜                                                                                  |
| First Name                                   |                                                                                       |
| Demonstration                                |                                                                                       |
| Last Name                                    |                                                                                       |
| Customer                                     |                                                                                       |
| E-mail Address                               |                                                                                       |
| jwilliams@epnet.com                          |                                                                                       |
| User Name                                    |                                                                                       |
| democust                                     | This is the user name you will use to sign in to My EBSCOhost (45 character maximum). |
| Password                                     |                                                                                       |
|                                              | 5 character minimum, 100 character maximum                                            |
| Retype Password                              | 7                                                                                     |
|                                              |                                                                                       |
| Secret Question                              |                                                                                       |
| Favorite Pet's name?                         | Used to help identify your account if you forget your user name or password.          |
| Secret Answer                                |                                                                                       |
| Patrick                                      |                                                                                       |
| Note: Please remember your account informati | in for future reference.                                                              |
|                                              |                                                                                       |
| Save Changes Cancel                          |                                                                                       |

4. Po vykonaní zmeny potvrďte tlačidlom Save Changes

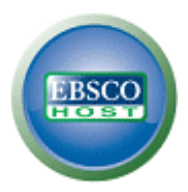

## Sťahovanie eBooks do iPadu

iPad (rovnako ako iPhone či iPod) je jedným zo zariadení podporujúcich Adobe<sup>®</sup> Digital Editions, teda umožňuje sťahovanie a využívanie eBooks.

Pred samotným sťahovaním eBooks je nutné:

- V iPadu nainštalovať aplikáciu BlueFire Reader (dostupná zadarmo v Apple Store)<sup>5</sup>
- Do počítača nainštalovať iTunes 10.0 alebo novšiu verziu<sup>6</sup>
- Nainštalovať Adobe<sup>®</sup> Digital Editions <sup>7</sup> a registrovať svoje AdobeID <sup>8</sup> (ZADARMO) viac informácií o registrácii AdobeID nájdete v prílohe tohto dokumentu

Po stiahnutí knihy do počítača je potrebné nájsť stiahnutý súbor (. Pdf alebo. EPUB) a s pomocou iTunes ho skopírovať do zariadenia. Digital Editions bežne ukladajú súbory na týchto miestach:

<u>VOSX</u>: domáca\_zložka/Documents/Digital Editions <u>Vo Windows</u>: domáca\_zložka/Moje Digital Editions

#### Presunutie súboru do iPadu:

- 1. Prepojte iPad s počítačom
- 2. V aplikácii iTunes kliknite v ľavom paneli na Devices →Apps. Objaví sa panel File Sharing
- 3. V okne **File Sharing** vyberte aplikáciu **Bluefire Reader** (v pravom paneli sa v priečinku **Documents** objavia eBooky, ktoré už v iPadu sú)
- 4. Kliknite na tlačidlo **Add...** v spodnej časti zložky **Documents**, vyberte knihu v priečinku Digital Editions a môžete začať čítať ...

<sup>&</sup>lt;sup>5</sup> <u>http://itunes.apple.com/us/app/bluefire-reader/id394275498?mt=8</u>

<sup>&</sup>lt;sup>6</sup> <u>http://www.apple.com/itunes/</u>

<sup>&</sup>lt;sup>7</sup> http://www.adobe.com/products/digitaleditions

<sup>&</sup>lt;sup>8</sup> <u>https://www.adobe.com/cfusion/membership/index.cfm?nf=1&nl=1&loc=cz</u>

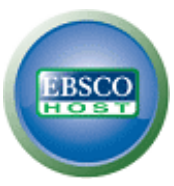

#### Registrácia AdobelD

1. Pre vytvorenie bezplatného účtu AdobelD je len potrebné sa presunúť na príslušný odkaz<sup>9</sup> a v okne, ktoré sa zobrazí kliknúť na "Create an Adobe Account", viď nasledujúci obrázok.

|                           | Produkty                                                                                                    | Řešení                                                                                                    | Výukové zdroje                                                  | Nápověda | Ke stažení                                                           | Společnost                                                             | Obchod                                                | (            | 🔍 Vyhledat   |
|---------------------------|----------------------------------------------------------------------------------------------------|----------------------------------------------------------------------------------------------------|-----------------------------------------------------------------|----------|----------------------------------------------------------------------|------------------------------------------------------------------------|-------------------------------------------------------|--------------|--------------|
| Adobe                     |                                                                                                    |                                                                                                    |                                                                 |          |                                                                      |                                                                        | 1                                                     | Moje podpora | Moje dodávky |
| Home                      |                                                                                                    |                                                                                                    |                                                                 |          |                                                                      |                                                                        |                                                       |              |              |
| Sig                       | yn In                                                                                                    |                                                                                                    | 1000                                                            |          |                                                                      |                                                                        |                                                       |              |              |
| It 5<br>Get<br>• F<br>• C | w to Ado<br>Create an<br>ince and only<br>complete acc<br>Free trial downi<br>Hundreds of fre<br>Community are<br>Jon-demand se<br>Janage your ad | be?<br>Adobe Accorrections<br>takes a miness to:<br>loads<br>the product extra<br>as<br>white papers a<br>minars<br>ctivity in the Ad | ount<br>nute<br>ensions<br>and downloads<br>obe Worldwide Store |          | Returning n<br>Adobe ID<br>(Usually your ema<br>address)<br>Password | il Did you forge<br>Did you forge<br>Did you forge<br>Remen<br>Sign in | gn in<br>at your Adobe I<br>at your passwo<br>aber me | ID?<br>ord?  |              |

<sup>&</sup>lt;sup>9</sup> <u>https://www.adobe.com/cfusion/membership/index.cfm?nf=1&nl=1&loc=cz</u>

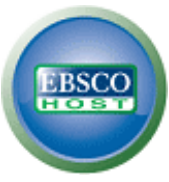

- 2. V nasledujúcom okne je z hľadiska ochrany autorských práv kníh treba vyplniť povinné polia označené hviezdičkou.
- \* Required fields

Your privacy is important to us. Please read our privacy policy.

| ACCOUNT DETAILS                                    |                                                      |
|----------------------------------------------------|------------------------------------------------------|
| E-MAIL ADDRESS *                                   |                                                      |
| Password *<br>(Must be between 6-12<br>characters) |                                                      |
| Retype password *                                  |                                                      |
| Password hint                                      |                                                      |
| First name *                                       |                                                      |
| Last name *                                        |                                                      |
| Job title                                          | SELECT                                               |
| COMPANY                                            |                                                      |
| Address                                            |                                                      |
|                                                    |                                                      |
|                                                    |                                                      |
| City *                                             |                                                      |
| Country/Region *                                   | SELECT                                               |
| Zip or Postal Code *                               |                                                      |
| FULL PHONE NUMBER                                  |                                                      |
| Screen name                                        |                                                      |
|                                                    | Screen names are used as your identity on Adobe.com. |

Po potvrdení je užívateľský účet AdobelD vytvorený a plne funkčný.

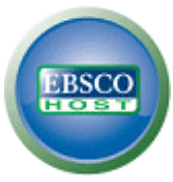

Aby bolo možné sťahovať knihy do vlastného počítača, je potrebné ešte autorizovať počítač. Toho docielime tým, že sa pri prvom spustení programu prihlásime svojím užívateľským menom (e-mail) a heslom (viď obrázok pod textom).

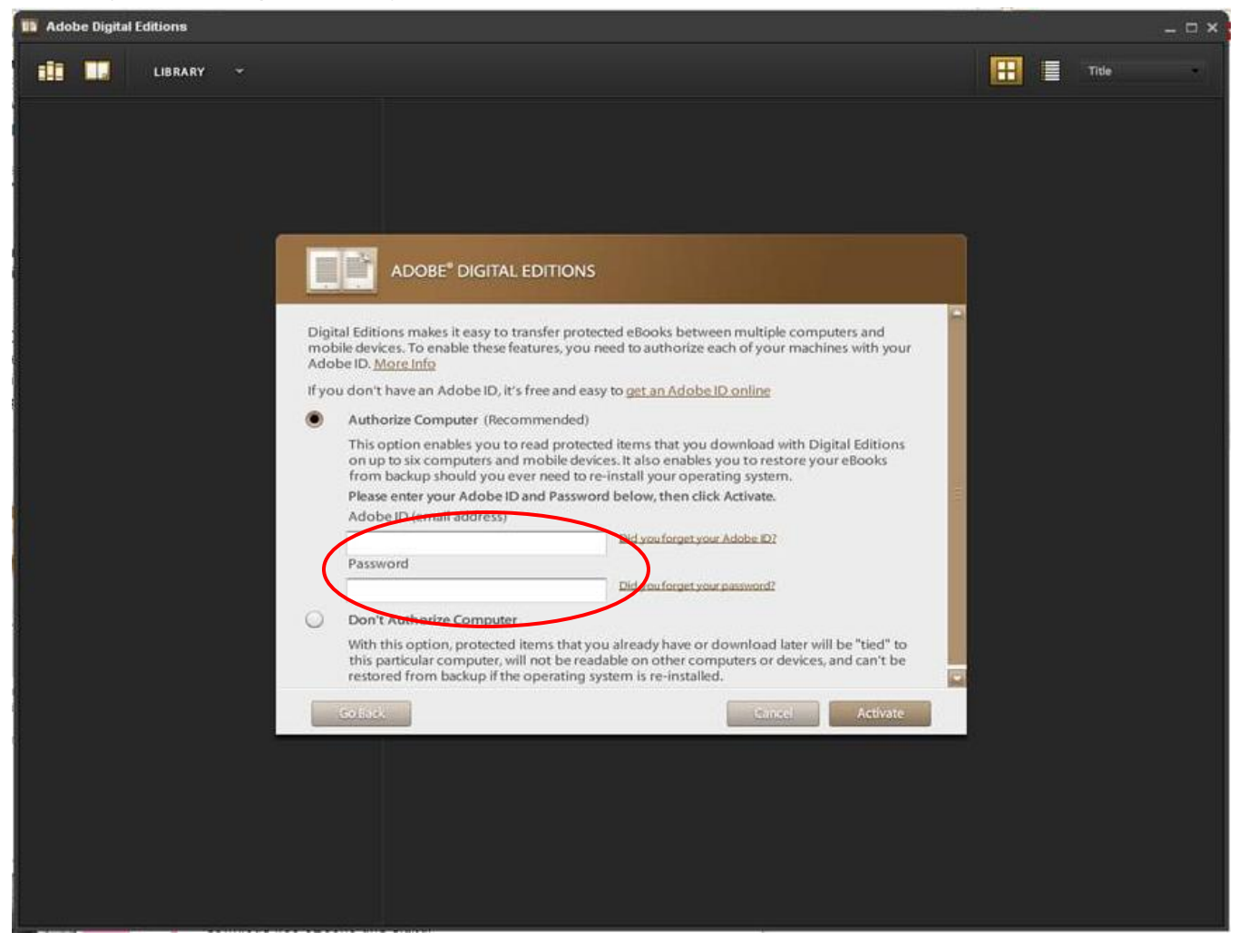